## Государственное бюджетное профессиональное образовательное учреждение Свердловской области «Красноуфимский аграрный колледж»

## Инструкционно-технологическая карта практической работы №10

## Дисциплина: Информатика.

**Тема**: Использование фильтрации и сортировки данных в электронных таблицах. **Наименование работы**: Создание и обработка данных с использованием фильтрации **Цель**: научиться использовать фильтрацию данных и осуществлять их сортировку. **Норма времени**: 2 часа

Рекомендуемая литература: С.В. Симонович «Информатика. Базовый курс» Оборудование: Инструкционная карта, ПК.

## Ход работы:

1. Заполните таблицу, содержащую информацию о планетах Солнечной системы согласно рис. 1 и сохраните ее под именем work.xls.

|                                   |                           | · · · · |            |         |         |          |  |
|-----------------------------------|---------------------------|---------|------------|---------|---------|----------|--|
|                                   | A                         | В       | С          | D       | E       | F        |  |
| 1                                 | ПЛАНЕТЫ СОЛНЕЧНОЙ СИСТЕМЫ |         |            |         |         |          |  |
| 2                                 | Планета                   | Период  | Расстояние | Диаметр | Macca   | Спутники |  |
| 3                                 | Солнце                    | 0       | 0          | 13929   | 2000000 | 0        |  |
| 4                                 | Меркурий                  | 0,241   | 58         | 4,9     | 0,32    | 0        |  |
| 5                                 | Венера                    | 0,615   | 108        | 12,1    | 4,86    | 0        |  |
| 6                                 | Земля                     | 1]      | 150        | 12,8    | 6       | 1        |  |
| 7                                 | Марс                      | 1,881   | 288        | 38205   | 0,61    | 2        |  |
| 8                                 | Юпитер                    | 11,86   | 778        | 142,6   | 1906,98 | 16       |  |
| 9                                 | Сатурн                    | 29,46   | 1426       | 120,2   | 570,9   | 17       |  |
| 10                                | Уран                      | 84,01   | 2869       | 49      | 87,24   | 14       |  |
| 11                                | Нептун                    | 164,8   | 4496       | 50,2    | 103,38  | 2        |  |
| 12                                | Плутон                    | 247,7   | 5900       | 38201   | 0,1     | 1        |  |
| 13                                |                           |         |            |         |         |          |  |
| I · · · и Лист1 / Лист2 / Лист3 / |                           |         |            | •       |         |          |  |

Рис.1

- 2. С использованием Автофильтра осуществить поиск планет, начинающихся на букву С или букву Ю с массой менее 600. Для этого:
  - Выполните команды Данные → Сортировка и Фильтр → Фильтр. На полях должны появиться кнопки.
  - Нажмите на кнопку в поле Планета. Выберите пункт Текстовые (или Числовые) фильтры—Настраиваемый фильтр
  - В диалоговом окне задайте критерии и нажмите на кнопку ОК. Проверьте! В базе данных должны остаться планеты Солнце, Юпитер, Сатурн.
  - Нажмите на кнопку на поле Масса. Выберите пункт **Текстовые** (или **Числовые**) фильтры—Настраиваемый фильтр
  - В диалоговом окне задайте критерий: Масса<600. Проверьте! В базе данных должны остаться только Сатурн. Продемонстрировать преподавателю.
  - Выполните команды меню Данные Сортировка и Фильтр Очистить Должны отобразиться все данные таблицы.
  - Осуществите поиск планет, имеющих экваториальный диаметр менее 50 тыс. км и массу менее 4. Продемонстрировать преподавателю.
  - Осуществите поиск планет, находящихся от Солнца на расстоянии не менее 100 млн. км, имеющих массу в диапазоне от 3 до 500, а также не более 2 спутников. Продемонстрировать преподавателю.
- 3. С использованием Расширенного фильтра (Усиленного фильтра) осуществить поиск планет с периодом обращения более 10 земных лет и количеством спутников не менее 2. Для этого:
  - Создайте интервал критериев ниже основной таблицы.

| 2  | Планета  | Период | Расстояние | Диаметр | Macca   | Спутники |
|----|----------|--------|------------|---------|---------|----------|
| 3  | Солнце   | Ĭ      | 0          | 13929   | 2000000 | 0        |
| 4  | Меркурий | 0,241  | 58         | 4,9     | 0,32    | 0        |
| 5  | Венера   | 0,615  | 108        | 12,1    | 4,86    | 0        |
| 6  | Земля    | 1      | 150        | 12,8    | 6       | 1        |
| 7  | Марс     | 1,881  | 288        | 38205   | 0,61    | 2        |
| 8  | Юпитер   | 11,86  | 778        | 142,6   | 1906,98 | 16       |
| 9  | Сатурн   | 29,46  | 1426       | 120,2   | 570,9   | 17       |
| 10 | Уран     | 84,01  | 2869       | 49      | 87,24   | 14       |
| 11 | Нептун   | 164,8  | 4496       | 50,2    | 103,38  | 2        |
| 12 | Плутон   | 247,7  | 5900       | 38201   | 0,1     | 1        |
| 13 |          |        |            |         |         |          |
| 14 | Планета  | Период | Расстояние | Диаметр | Macca   | Спутники |
| 15 |          | >10    |            |         |         | >=2      |
| 10 |          |        |            |         |         |          |

- Запишите критерии поиска в интервал критериев.
- Поместите курсор в область базы данных.
- Выполните команды Данные -> Сортировка и Фильтр -> Дополнительно
- Выберите Скопировать результат в другое место.
- Поместите курсор в поле Диапазон условий и выделите в рабочем поле листа интервал критериев вместе с критериями поиска.
- Поместить курсор в поле **Поместить результат в диапазон**, а затем в рабочем поле листа книги мышкой укажите (выделите) ячейку с которой будет производиться вывод результата фильтрации.

| 2  | Планета  | Период | Расстояние | Диаметр | Macca   | Спутники |
|----|----------|--------|------------|---------|---------|----------|
| 3  | Солнце   | 0      | 0          | 13929   | 2000000 | 0        |
| 4  | Меркурий | 0,241  | 58         | 4,9     | 0,32    | 0        |
| 5  | Венера   | 0,615  | 108        | 12,1    | 4,86    | 0        |
| 6  | Земля    | 1      | 150        | 12,8    | 6       | 1        |
| 7  | Марс     | 1,881  | 288        | 38205   | 0,61    | 2        |
| 8  | Юпитер   | 11,86  | 778        | 142,6   | 1906,98 | 16       |
| 9  | Сатурн   | 29,46  | 1426       | 120,2   | 570,9   | 17       |
| 10 | Уран     | 84,01  | 2869       | 49      | 87,24   | 14       |
| 11 | Нептун   | 164,8  | 4496       | 50,2    | 103,38  | 2        |
| 12 | Плутон   | 247,7  | 5900       | 38201   | 0,1     | 1        |
| 13 |          |        |            |         |         |          |
| 14 | Планета  | Период | Расстояние | Диаметр | Масса   | Спутники |
| 15 |          | >10    |            |         |         | >=2      |
| 16 |          |        |            |         |         |          |
| 17 | Планета  | Период | Расстояние | Диаметр | Масса   | Спутники |
| 18 | Юпитер   | 11,86  | 778        | 142,6   | 1906,98 | 16       |
| 19 | Сатурн   | 29,46  | 1426       | 120,2   | 570,9   | 17       |
| 20 | Уран     | 84,01  | 2869       | 49      | 87,24   | 14       |
| 21 | Нептун   | 164,8  | 4496       | 50,2    | 103,38  | 2        |

- Нажмите кнопку ОК. Продемонстрировать преподавателю.
- Сохраните результаты в файле planeta.xls.
- 4. С использованием Расширенного фильтра самостоятельно:
  - найдите планеты, имеющие период обращения более 2 световых лет и экваториальный диаметр менее 50 тыс. км. Продемонстрировать преподавателю.
  - осуществите поиск планет, находящихся от Солнца на расстоянии более 1000 млн. км, а также имеющих более 1-го спутника. Продемонстрировать преподавателю.
- 5. Отсортируйте данные в таблице в порядке убывания количества спутников (Данные→ Сортировка и фильтр→ Сортировка и указать условие сортировки). Продемонстрировать преподавателю.
- 6. Отсортируйте данные в таблице в алфавитном порядке названий планет. Продемонстрировать преподавателю.
- 7. Отсортируйте данные в порядке увеличения их расстояния от Солнца. Продемонстрировать преподавателю.